# QUICK GUIDE – WORK PACKAGING INSTALLATION WORK PACKAGES (IWPs)

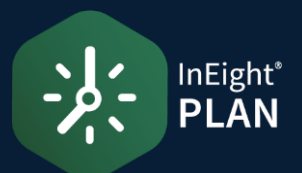

## CREATE AN IWP

1. Select the **Add** icon on the left toolbar, then select **Installation work package IWP**.

| Action | s 🔻     | $\textcircled{\begin{tabular}{cccccccccccccccccccccccccccccccccccc$ |
|--------|---------|---------------------------------------------------------------------|
|        | Work na | Construction work package - CWP                                     |
|        |         | Installation work package - IWP                                     |
|        | ▶ □     | Engineering work package - EWP                                      |
|        | ▶ 🗅     | 1002                                                                |

2. In the Add IWP dialog box, name your work package and click **Add**.

| Add IWP                       |  |
|-------------------------------|--|
| IWP name                      |  |
| IWP- Building B: Level 2 Deck |  |
| Cancel Add and open Add       |  |

3. To add an IWP to a Construction Work Area or Construction Work Package, drag and drop it into a folder.

|  |                                            | ID                                                                                                    |                                                                                                    |
|--|--------------------------------------------|----------------------------------------------------------------------------------------------------|----------------------------------------------------------------------------------------------------|
|  | North                                      |                                                                                                    |                                                                                                    |
|  | IWP- Building B:                           | 31                                                                                                    |                                                                                                    |
|  | <ul> <li>Unassociated Southages</li> </ul> |                                                                                                    |                                                                                                    |
|  | IWP- Building B: Level 2                   | 31                                                                                                    |                                                                                                    |
|  |                                            | Work package name       Work package name       North       Image: State of the state of the state of th | Work package name         Image: Constraint of the second of the second of the sec |

## ADD DATA BLOCKS

1. Click an IWP to open.

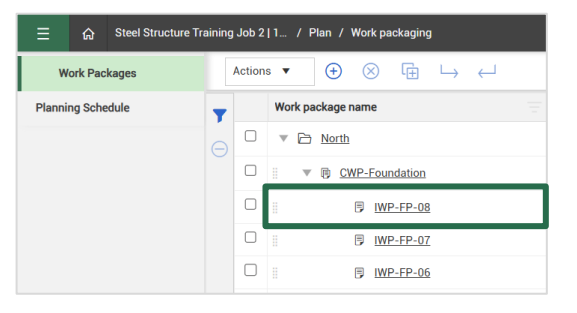

#### 2. Open the **Workspace** tab.

| Ξ 🎧 Steel S        | ructure Training Job 2   1 / Plan / Work packaging |
|--------------------|----------------------------------------------------|
| Work packages      | Work packag_ > North > CWP-Found_ > IWP-FP-08      |
| Name:<br>IWP-FP-08 | OVERVIEW WORKSPACE CONSTRA                         |
| Number:<br>30      |                                                    |

# 3. Select the check boxes in the **Manage workspace** panel to add a data block to the workspace.

| Work packages                                                | Work packag > North > CWP-Found > IWP-FP-08 |
|--------------------------------------------------------------|---------------------------------------------|
| IWP-FP-08<br>30                                              | <b></b>                                     |
| Manage workspace                                             | Activity Components                         |
| III □ Materials<br>III □ Budget<br>III ☑ Activity Components | Component name Description Quar             |

# NOTE On the Breadcrumbs bar, select **Work packaging** to go back to the Work plans/packages page and view your completed work plan and work package.

## MANAGE DATA BLOCKS

1. To add a new item to the data block, click the **Add** icon in the top right.

|              | Add safety step : |
|--------------|-------------------|
| Account code | Account code desc |

2. To delete an item, click the **Remove** icon.

| $igodoldsymbol{	heta}$ Add labor $igodoldsymbol{	heta}$ Add labor from resources : |             |   |   |  |  |
|------------------------------------------------------------------------------------|-------------|---|---|--|--|
| Quantity                                                                           | Employee ID |   |   |  |  |
| 1.00000                                                                            | 2457497     | Θ | • |  |  |
| 1.00000                                                                            | 2450888     | Θ |   |  |  |

3. To mark an item as a constraint, select the **Pin** icon.

| Activity Components |   |                |  |  |  |
|---------------------|---|----------------|--|--|--|
|                     |   | Component name |  |  |  |
| Д                   | ÷ | Area A Piles   |  |  |  |

٠

This sends the item to the **Constraint Management** tab.

| OVERVIEW WORKSPACE |               |  | CONSTRAINT MANAGEMENT |      |              | DOCUMENTS |             |
|--------------------|---------------|--|-----------------------|------|--------------|-----------|-------------|
| <b>(</b>           |               |  |                       |      |              |           | •           |
|                    | Item number ↑ |  | Category              |      | Name / ID    |           | Description |
|                    | 001           |  | Compone               | ents | Area A Piles |           |             |